## **EVIDENCE**

## Functions Available

- View submissions information
- Complete new submissions

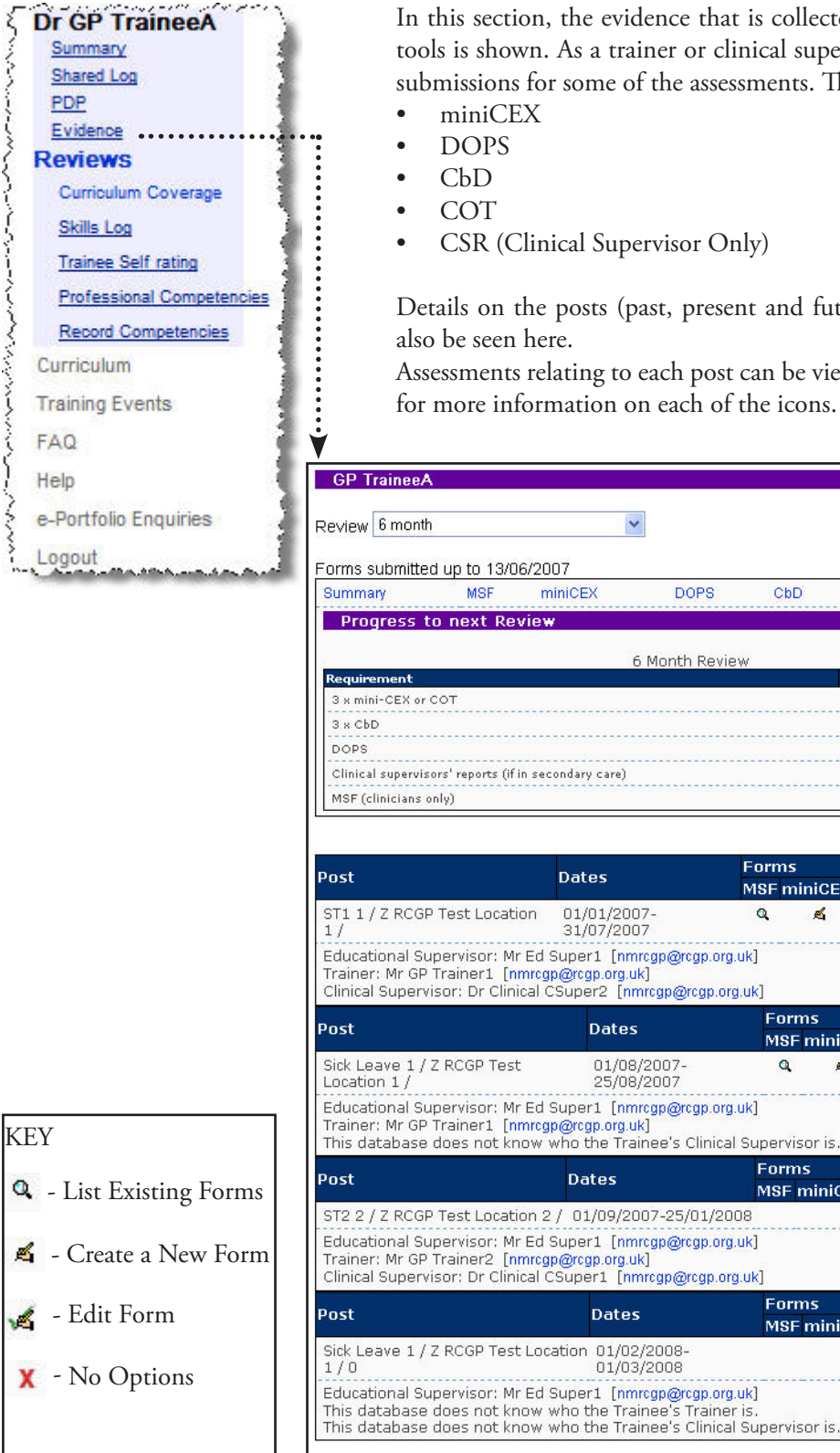

In this section, the evidence that is collected by each of the WPBA tools is shown. As a trainer or clinical supervisor you can fill in new submissions for some of the assessments. These include:

Details on the posts (past, present and future) for each trainee can

Assessments relating to each post can be viewed; please see key below for more information on each of the icons.

| Forms submitted up to 13/                                                                                                    | 06/2007                                                                                                    |                                                                                                    |                                                                  |                                                                 |                                     |
|----------------------------------------------------------------------------------------------------|----------------------------------------------------------------------------------------------------|----------------------------------------------------------------------------------------------------|------------------------------------------------------------------|-----------------------------------------------------------------|-------------------------------------|
| Summary MSF                                                                                                    | miniCEX DO                                                                                                    | PS CbD                                                                                                    | сот                                                              | CSR                                                             | PS                                  |
| Progress to next Re                                                                                                    | eview                                                                                                    |                                                                                                    |                                                                  |                                                                 |                                     |
|                                                                                                    | 6 Month                                                                                                    | Review                                                                                                    |                                                                  |                                                                 | 10007-0                             |
| Requirement                                                                                                    |                                                                                                    |                                                                                                    | Complet                                                          | ed Minimu                                                       | Im                                  |
| 3 v ChD                                                                                                    |                                                                                                    |                                                                                                    | ~~~~~~~~~~~~~~~~~~~~~~~~~~~~~~~~~~~~~~~                          | 3                                                               |                                     |
| DOPS                                                                                                    |                                                                                                    |                                                                                                    | 0                                                                | As app                                                          | ropriat                             |
| Clinical supervisors' reports (i                                                                                                    | f in secondary care)                                                                                                    |                                                                                                    | 3                                                                | 1                                                               |                                     |
| MSF (clinicians only)                                                                                                    |                                                                                                    |                                                                                                    | 4                                                                | 1                                                               |                                     |
|                                                                                                    |                                                                                                    |                                                                                                    |                                                                  |                                                                 |                                     |
|                                                                                                    |                                                                                                    | ll.                                                                                                    |                                                                  |                                                                 |                                     |
|                                                                                                    | Concernance of the second second second second second second second second second second second second second s                                                                                                    | Forms                                                                                                    |                                                                  |                                                                 |                                     |
| Post<br>ST1 1 / Z RCGP Test Loca<br>1 /                                                                                                    | Dates<br>tion 01/01/2007-<br>31/07/2007                                                                                                    | Forms<br>MSF mir<br>Q                                                                                                    | niCEX DOPS                                                       | s Cbd Cot<br>९ ह्य ९ ह                                          | CSF<br>4 Q)                         |
| Post<br>ST1 1 / Z RCGP Test Loca<br>1 /<br>Educational Supervisor: N<br>Trainer: Mr GP Trainer1 [<br>Clinical Supervisor: Dr Clii<br>Post                                                                                                    | Dates<br>tion 01/01/2007-<br>31/07/2007<br>fr Ed Super1 [nmrcgp@rcg<br>nmrcgp@rcgp.org.uk]<br>nical CSuper2 [nmrcgp@rc<br>Dates                                                                                                    | Forms<br>MSF mir<br>Q<br>pp.org.uk]<br>gp.org.uk]<br>Form                                                                          | niCEX DOPS                                                       | s CbD COT                                                       | CSF<br>4 Q,                         |
| Post<br>ST1 1 / Z RCGP Test Loca<br>1 /<br>Educational Supervisor: M<br>Trainer: Mr GP Trainer1 [<br>Clinical Supervisor: Dr Clin<br>Post<br>Sick Loovo 1 / Z RCGP Tec                                                                                                    | Dates tion 01/01/2007- 31/07/2007 tr Ed Super1 [nmrcgp@rcg nmrcgp@rcgp.org.uk] nical CSuper2 [nmrcgp@rc Dates t 01/08/2007                                                                                                    | Forms<br>MSF mir<br>Q<br>gp.org.uk]<br>gp.org.uk]<br>Form<br>MSF n                                                                 | niCEX DOPS                                                       | SCHD COT<br>Q d Q d<br>PPS CHD CC                               | CSF<br>GQ                           |
| Post<br>ST1 1 / Z RCGP Test Loca<br>1 /<br>Educational Supervisor: N<br>Trainer: Mr GP Trainer1 [<br>Clinical Supervisor: Dr Clin<br>Post<br>Sick Leave 1 / Z RCGP Tes<br>Location 1 /                                                                                                    | Dates           tion         01/01/2007-<br>31/07/2007           fr Ed Super1         [nmrcgp@rcgp.org.uk]           nnical CSuper2         [nmrcgp@rcg.mrcgp@rcg           Dates         Dates           st         01/08/2007-<br>25/08/2007                                                     | Forms<br>MSF mir<br>Q<br>gp.org.uk]<br>gp.org.uk]<br>MSF r<br>Q                                                                    | niCEX DOP3<br>로 로<br>s<br>miniCEX D(<br>로                        | S CbD COT<br>এর এর<br>DPS CbD CC<br>র র র                       | CSF<br>4 Q,)<br>DT CS               |
| Post<br>ST1 1 / Z RCGP Test Loca<br>1 /<br>Educational Supervisor: N<br>Trainer: Mr GP Trainer1 [<br>Clinical Supervisor: Dr Clin<br>Post<br>Sick Leave 1 / Z RCGP Test<br>Location 1 /<br>Educational Supervisor: N<br>Trainer: Mr GP Trainer1 [<br>This database does not k                                                                                                    | Dates tion 01/01/2007- 31/07/2007 fr Ed Super1 [nmrcgp@rcgp.org.uk] nical CSuper2 [nmrcgp@rcg Dates st 01/08/2007- 25/08/2007 fr Ed Super1 [nmrcgp@rcg nmrcgp@rcgp.org.uk] now who the Trainee's C                                                                                                 | Forms<br>MSF mir<br>Q<br>pp.org.uk]<br>gp.org.uk]<br>Form<br>MSF r<br>Q<br>up.org.uk]                                              | niCEX DOPS<br>로 로<br>miniCEX DO<br>로<br>or is,                   | S CbD COT<br>Q द्व Q ह<br>DPS CbD CC<br>द्व द्व ह               | CSF<br>CQ<br>CS<br>CS<br>CS         |
| Post<br>ST1 1 / Z RCGP Test Loca<br>1 /<br>Educational Supervisor: N<br>Trainer: Mr GP Trainer1 [<br>Clinical Supervisor: Dr Clin<br>Post<br>Sick Leave 1 / Z RCGP Test<br>Location 1 /<br>Educational Supervisor: N<br>Trainer: Mr GP Trainer1 [<br>This database does not k<br>Post                                                                                                    | Dates tion 01/01/2007- 31/07/2007 tr Ed Super1 [nmrcgp@rcg nmrcgp@rcgp.org.uk] nical CSuper2 [nmrcgp@rcf Dates st 01/08/2007- 25/08/2007 tr Ed Super1 [nmrcgp@rcg nmrcgp@rcgp.org.uk] now who the Trainee's C Dates                                                                                | Forms<br>MSF mir<br>Q<br>gp.org.uk]<br>gp.org.uk]<br>MSF in<br>gp.org.uk]<br>linical Superviso<br>Forms<br>MSF in                  | niCEX DOPS                                                       | S CbD COT<br>Q d Q d<br>DPS CbD CO                              |                                     |
| Post<br>ST1 1 / Z RCGP Test Loca<br>1/<br>Educational Supervisor: N<br>Trainer: Mr GP Trainer1 [<br>Clinical Supervisor: Dr Clin<br>Post<br>Sick Leave 1 / Z RCGP Test<br>Location 1 /<br>Educational Supervisor: N<br>Trainer: Mr GP Trainer1 [<br>This database does not k<br>Post<br>ST2 2 / Z RCGP Test Loca                                                                                                    | Dates tion 01/01/2007- 31/07/2007 tr Ed Super1 [nmrcgp@rcgp.org.uk] nical CSuper2 [nmrcgp@rcg Dates st 01/08/2007- 25/08/2007 tr Ed Super1 [nmrcgp@rcgp.org.uk] now who the Trainee's C Dates tion 2 / 01/09/2007-25/0                                                                             | Forms<br>MSF mir<br>Q<br>gp.org.uk]<br>gp.org.uk]<br>MSF n<br>gp.org.uk]<br>linical Superviso<br>MSF n<br>11/2008                  | niCEX DOP:<br>A A<br>s<br>miniCEX DO<br>A<br>or is.<br>iniCEX DO | S CbD COT<br>Q द्व Q द<br>DPS CbD CO<br>द्व द्व द<br>PPS CbD CO | CSF<br>CSF<br>CS<br>CTCS            |
| Post<br>ST1 1 / Z RCGP Test Loca<br>1 /<br>Educational Supervisor: N<br>Trainer: Mr GP Trainer1 [<br>Clinical Supervisor: Dr Clin<br>Post<br>Sick Leave 1 / Z RCGP Test<br>Location 1 /<br>Educational Supervisor: N<br>Trainer: Mr GP Trainer1 [<br>This database does not k<br>Post<br>ST2 2 / Z RCGP Test Loca<br>Educational Supervisor: N<br>Trainer2 [<br>Clinical Supervisor: Dr Clinical Supervisor: Dr Clinical Supervisor: D | Dates tion 01/01/2007- 31/07/2007 tr Ed Super1 [nmrcgp@rcgp.org.uk] nical CSuper2 [nmrcgp@rcg Dates st 01/08/2007- 25/08/2007 tr Ed Super1 [nmrcgp@rcg nmrcgp@rcgp.org.uk] now who the Trainee's C Dates tion 2 / 01/09/2007-25/0 tr Ed Super1 [nmrcgp@rcg nmrcgp@rcgp.org.uk] nmrcgp@rcgp.org.uk] | Forms<br>MSF min<br>Q<br>gp.org.uk]<br>Form<br>MSF n<br>up.org.uk]<br>linical Supervise<br>Forms<br>MSF n<br>11/2008<br>gp.org.uk] | niCEX DOPS                                                       | S CbD COT<br>Q d Q d<br>DPS CbD CO<br>d d d                     | CSF<br>4 Q )<br>DT CS<br>4 <i>R</i> |

## **VIEW SUBMISSIONS INFORMATION**

Here you can view information on your trainee's current assessments. There are two columns; the completed column shows the total assessments that have been submitted and the minimum column shows the number that should be completed before the review.

| PSO                           |
|-------------------------------|
| PSO                           |
| 104                           |
|                               |
|                               |
|                               |
| m                             |
|                               |
| avavavavavavava.              |
| opriate                       |
|                               |
| a server server server server |
|                               |

The information listed gives a summary of the number of assessments that the trainee has to complete or has completed in preparation for their next review. The review type can be amended through the drop down box located at the top of the screen; the options available in review type are shown below.

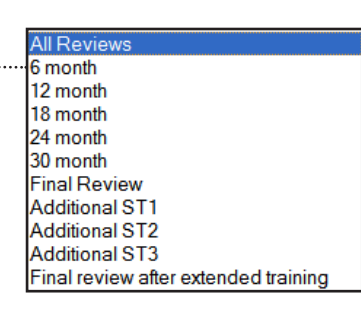

Depending on the review type that you select, the 'completed' column will change accordingly.

You will currently be in summary mode. To have a more detailed look into each of the assessments, select by clicking on the name of the assessment (circled above). Each of the assessment screens will have similar layouts. For demonstration purposes we will use the DOPS information for this trainee.

| Dr GP Train                                                                  | eeA             |                  |            |     |       |     |     | From the                                                                |
|------------------------------------------------------------------------------|-----------------|------------------|------------|-----|-------|-----|-----|-------------------------------------------------------------------------|
| eview 18 mon                                                                 | ith             | ×                | 05/09/2009 |     |       |     |     | screen yo<br>can preview<br>the evidence                                |
| Summary                                                                      | MSE             | miniCEX          | DOPS       | CbD | COT   | CSR | PSQ | collected for                                                           |
| DOPS                                                                         |                 |                  |            |     |       |     |     |                                                                         |
| DOPS<br>RCGP Direct Ob                                                       | servation of Pr | ocedural Skills  | 0 -        | ·   |       |     |     | Click on th<br>magnifyin                                                |
| DOPS<br>RCGP Direct Ob<br>Submissions (4)<br>Fill one in                     | servation of Pr | ocedural Skills  | Q 🚽        |     |       |     |     | Click on th<br>magnifyin<br>glass to view                               |
| DOPS<br>RCGP Direct Ob<br>Submissions (4)<br>Fill one in<br>View a blank for | servation of Pr | rocedural Skills | Q ৰ<br>গ্ৰ | (   | ation |     |     | Click on th<br>magnifyin<br>glass to view<br>the curren<br>submissions. |

Please note, to view the correct review peroid summary a review date must be set. Please see the review date section on page 19.

## **COMPLETE NEW SUBMISSIONS**

As a trainer you can complete new submissions for miniCEX, DOPS, CbD, COT and CSR. We will continue using DOPs as an example.

| eview to monu                                                                  |                |                  |                 |                |       |     |     |
|--------------------------------------------------------------------------------|----------------|------------------|-----------------|----------------|-------|-----|-----|
| orms submitted                                                                 | between 1      | 3/09/2007 and    | 05/09/2009      | -14            |       |     |     |
| Summary                                                                        | MSE            | miniCEX          | DOPS            | CbD            | COT   | CSR | PSQ |
|                                                                                |                |                  |                 |                |       |     |     |
| DOPS                                                                           | ervation of Pr | rocedural Skills | 120             |                |       |     |     |
| DOPS<br>RCGP Direct Obs<br>Submissions (4)                                     | ervation of Pr | ocedural Skills  | Q               |                |       |     |     |
| DOPS<br>RCGP Direct Obs<br>Submissions (4)<br>Fill one in                      | ervation of Pr | ocedural Skills  | Q> £            |                |       |     |     |
| DOPS<br>RCGP Direct Obs<br>Submissions (4)<br>Fill one in<br>View a blank form | ervation of Pr | rocedural Skills | Q<br>Preview, j | ust for inform | ation |     |     |

- 1. Click on DOPS as circled above
- 2. Click on the 'Create a New Form' icon
- 3. A blank form will open up allowing you to complete the assessment information.
- 4. Click 'Submit' once completed.

| ovotor o ournamo                                   | Traine                | eA  |   |
|----------------------------------------------------|-----------------------|-----|---|
| Doctor's Forename                                  | GP                    |     |   |
| Doctor's GMC Number                                | qwert                 | yaa |   |
| Clinical Setting                                   | Selec                 | t 💌 |   |
| Procedure                                          | Selec                 | t   | ~ |
| If Other, please specify                           |                       |     |   |
| Assessor's position                                | Selec                 | t 💌 |   |
| Number of previous DOPS observ<br>with ANY trainee | ved by assessor Selec | t 💌 |   |
| Number of times procedure perfo<br>trainee         | ormed by this Selec   | t 🛩 |   |
| Difficulty of procedure                            | Selec                 | t 🗸 |   |